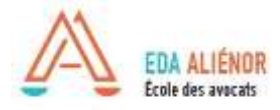

# Procédé inscription en ligne

# Formation Continue EDA ALIENOR

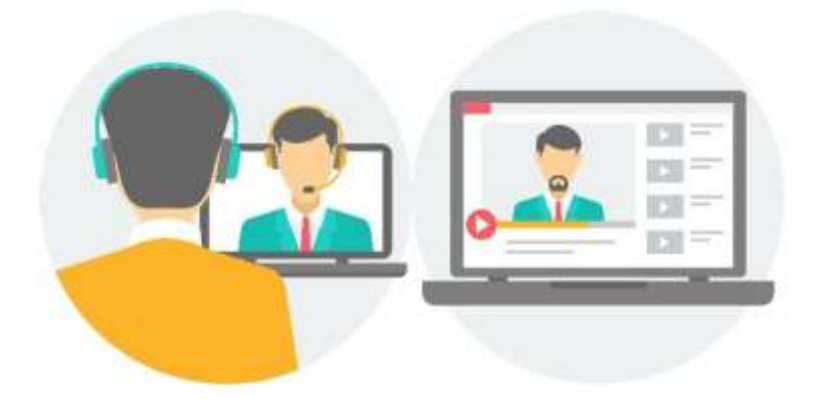

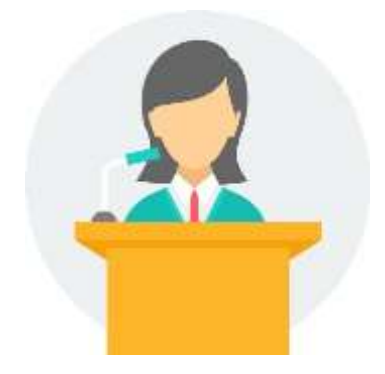

Nous sommes à votre disposition :

Mme Pauline DAVRET, Assistante Formation Continue pdavret@eda-inseec.com / 05.32.26.14.81

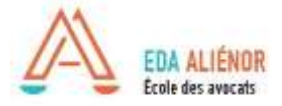

# I. Accès au catalogue en ligne

Aller sur le site internet de l'EDA Alienor, rubrique Formation continue pour accéder au catalogue en ligne avec le détail des formations proposées :

https://www.eda-alienor.com/formation-continue/catalogue.html

Sur le catalogue en ligne se trouve la liste détaillées des formations en présentiel et webconférence avec la possibilité d'affichage affiné des formations par recherche : lieu, date, spécialité... Le catalogue en ligne est actualisé en temps réel, tous les jours. Il est recommandé de le consulter régulièrement.

Les formations sont accessibles :

- EN WEBCONFERENCE en direct via Click Meeting depuis chez vous;

- EN PRESENTIEL et SIMULTANE WEBCONFERENCE\* depuis chez vous.

### Guide de connexion à la webconférence à télécharger

Toutes les formations proposées uniquement en webformation ont une vignette bleue "CLASSE VIRTUELLE" à côté du nom.

Pour les formations en présentiel Bordeaux et en simultané webconférence, l'accès en webconférence est en priorité pour les barreaux extérieurs.

### Inscription à réception du paiement uniquement.

Pour vous inscrire, plusieurs possibilités :

- envoyer votre demande par courrier, case EDA ALIENOR
- envoyer un email : pdavret@eda-alienor.com (uniquement pour les prélèvements)
- s'inscrire en ligne via le catalogue

### • REMARQUES :

<u>Conditions générales de vente</u> et <u>règlement organisation</u> de la Formation Continue disponible sur le site web, rubrique « Formation Continue ».

| EDA ALIENDR<br>École des avocats<br>and la fondet des des avocats<br>LEB AVOCATO DE DEMAIN | LECOLE             | FORMATION INITIALE  | FORMATION CONTINUE | RECRUTER NOS TALENTS | CONTACT              |
|--------------------------------------------------------------------------------------------|--------------------|---------------------|--------------------|----------------------|----------------------|
| DECHERCHE                                                                                  |                    |                     |                    |                      |                      |
| Licu                                                                                       | ~                  |                     |                    |                      |                      |
| Thème                                                                                      |                    |                     | 4                  |                      |                      |
| Spécialité                                                                                 |                    |                     | ~                  |                      |                      |
| Date (à partir du)                                                                         | _                  |                     |                    |                      |                      |
| Cycle<br>Transis formation                                                                 |                    |                     | 0                  |                      |                      |
| FORMATIONS                                                                                 |                    | Rechercher          |                    |                      | 181 lanualas         |
| n'1422                                                                                     |                    |                     |                    |                      | Ajouter & mon panier |
| Du 15/01/2021 au 2                                                                         | 9/11/2021 à BO     | RDEAUX              |                    |                      |                      |
| Adresse : 380 Learning                                                                     |                    | A SHOW AND A SHOW A |                    |                      |                      |
| Theme : E-LEARNING                                                                         | Création de ca     | binet               |                    |                      |                      |
| <ul> <li>Vie professionnebe</li> </ul>                                                     |                    |                     |                    |                      |                      |
| Niveau : Niveau 1 : ocqu                                                                   | sition des fondome | actorx.             |                    |                      |                      |
|                                                                                            |                    |                     |                    |                      |                      |

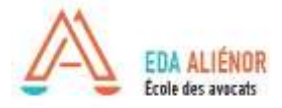

# **II. Inscription en ligne**

Grâce aux inscriptions en ligne, vous pouvez payer vos frais d'inscription de plusieurs méthodes : chèque, carte bleue, prélèvement ou financement via abonnement (FIFPL, jeune Barreau ou institut). *Les virements ne sont pas possibles.* 

### 1. Sélectionnez vos formations en cliquant sur « ajouter au panier »

Une petite fenêtre bleue apparait pour résumer : référence, date, thème et prix.

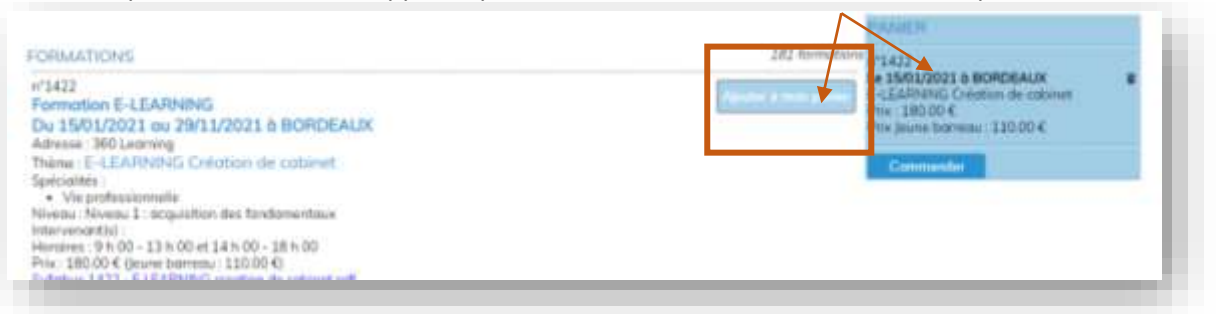

2. Après avoir choisi toutes vos formations, cliquer sur « commander » dans la fenêtre bleue en haut de écran

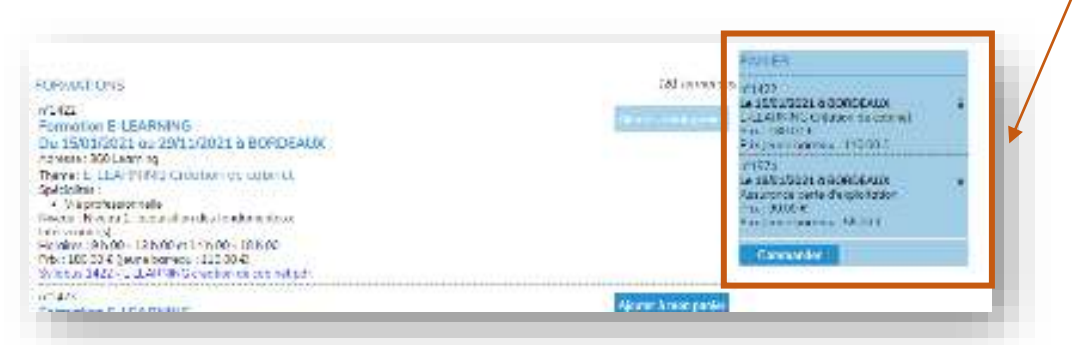

# 3. Une nouvelle fenêtre s'ouvre et vous devez entrer vos codes de connexion personnel pour accéder à votre espace personnel.

Si vous n'avez plus vos codes, vous pouvez nous les demander par email auprès de Mme Pauline DAVRET : <u>pdavret@eda-inseec.com</u>

Si vous n'avez jamais suivi de formation avec notre école, vous devez en amont remplir une <u>fiche</u> <u>d'information apprenant</u> à nous retourner par email afin que nous puissions vous créer un compte et vos cc

| CONNECTION<br>Identifiant | Si vous ne possédez pas de compte,<br>merci de contracter le service inscription |
|---------------------------|----------------------------------------------------------------------------------|
| Connexion                 |                                                                                  |
| ·                         |                                                                                  |

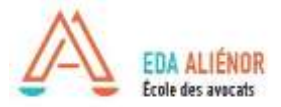

4. Tapez vos codes personnels de connexion et accéder à votre panier pour finalisation de votre commande

| n°1422<br>an tabilit/JUD4 à BORDEAUX<br>Tribino, E-LEARNING Critation de cabinet<br>Intervenantat<br>Durée : an |                                                                                                    | Volocat : 180.00 C<br><del>Jacobs Komens - 110 Do K</del> |
|----------------------------------------------------------------------------------------------------|----------------------------------------------------------------------------------------------------|-----------------------------------------------------------|
| r 1574<br>• 1601/0024 - BORDEAUX<br>Thoma: Assumate perio d'exploitation<br>Theorementin;<br>Suede - Br         |                                                                                                    | Avecat : 90.00 C<br>Jacobs Reamand - 55.00 H              |
| Refour au catalogue                                                                                             |                                                                                                    | 1014L spays 270.00 €                                      |
|                                                                                                    | Paiement par Chèque (ou Gratuit)<br>mornes le résabulit de voire commande a noue tare parvenr<br>avec voire chèque ce règlement |                                                           |

#### 5. Choisissez le mode paiement désirez : chèque, carte bleue en ligne ou prélèvement

Le mode de paiement indiqué dans votre dossier « avocat » déterminera si vous pouvez vous inscrire en direct (prélèvement ou carte bleue) ou si vous devez nous faire parvenir au préalable votre chèque.

⇒ Les inscriptions ne sont prises en compte qu'à réception du paiement.

#### 6. Sélectionner le mode de paiement

- a. Paiement par chèque : Une nouvelle fenêtre s'ouvre et vous indique de nous envoyer votre paiement avec le bulletin d'inscription pour validation de votre inscription. La facture sera disponible après réalisation de votre inscription par nos services. Vous recevez un email de Bulletin d'inscription à nous retourner avec le paiement.
- b. **Paiement par prélèvement :** votre inscription est réalisée. Vous serez prélevé après la formation. La facture sera disponible en suivant.
- c. **Paiement par carte bleue :** votre inscription est réalisée. Votre paiement est instantané. La facture sera disponible quelques heures après.
- d. **Prise en charge abonnement (FIPFL Collectif ou institut) :** ce type d'inscription dépend du budget disponible au moment de votre inscription.
  - <u>Si le budget annuel est atteint</u> : on en peut pas sélectionner ce mode de paiement et votre inscription est en attente de réception du paiement par nos servces.

- <u>Si le budget annuel est disponible</u> : votre inscription est validée avec le financement.

- e. Achat d'abonnement Jeune Barreau : il s'agit d'une abonnement payant pour les avocats de 2ans d'activité et permettant de bénéficier d'un tarif préférentiel (50%) sur une sélection de formation. L'abonnement est actif du 1<sup>er</sup> janvier au 30 décembre de l'année d'achat : 150 € les 12h de formations.
  - i. Pour en bénéficier, il faut l'acheter en cliquant sur le bouton en haut du catalogue « achat abonnement » puis <u>retourner dans le catalogue et</u> <u>sélectionner les formations concernées.</u>

| n' 574                                                                                           | Falement par Cheque                                                                                  | Aviocati: 96.00 C                 |
|--------------------------------------------------------------------------------------------------|----------------------------------------------------------------------------------------------------|-----------------------------------|
| Le filitionat è donoceaux<br>Trène : assurance serie d'explotation<br>interventio:<br>Divée : St | A Votre inscription ne serà valides qu'après réception du bulletin d'inscription et<br>du réglement. | u <del>nana kurana - 64 ila</del> |
| Reddum mar taxin (ogdar                                                                          | 8                                                                                                    | TOTAL N DW/N 270.00               |
|                                                                                                  | Imprimer le bulletin d'inscription                                                                   |                                   |
|                                                                                                  | even utte metre unveglement.                                                                         |                                   |

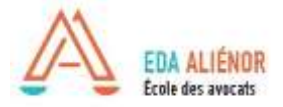

# III. Achat abonnement jeune Barreau

L'abonnement jeune barreau s'adresse aux avocats de moins de 2 ans d'exercice (date prestation de serment). **Il permet de répondre à l'obligation de formation en déontologie à moindre frais**. <u>Offre</u> valable du 01 janvier au 31 décembre de l'année de souscription.

- 1. Depuis le catalogue en ligne cliquez sur le bouton bleu « abonnement jeune barreau »
- 2. Payez le prix de l'abonnement par carte bleue
- 3. Vous recevrez une confirmation d'achat par email

### Pour vous inscrire aux formations à déduire de l'abonnement :

- 4. Après l'achat de l'abonnement, vous pourrez sélectionner les formations en déontologie liées à cet abonnement depuis le catalogue en ligne, sans paiement supplémentaire.
- 5. Vous recevrez une confirmation d'inscription à la formation.

| Lieu<br>Spécialité<br>Date <i>là partic dui</i> | ×                                                       |                           |
|-------------------------------------------------|---------------------------------------------------------|---------------------------|
| Format                                          | Atelier<br>e-learning<br>classe virtuelle<br>Rechercher | Abdinnement Jeune Barreau |
|                                                 |                                                         | Découvrit les e-learning  |

**Possibilité de prise en charge de l'abonnement par le FIFPL individuel :** Vous devez effectuer une demande globale pour l'année dès votre achat et fournir en fin d'année la facture acquittée globale et l'attestation de suivi (modèle FIFPL) chacune des formations liées. Documents disponibles sur votre espace personnel EDA ALIENOR.

*NB : il conseillé d'acheter l'abonnement annuel avant septembre. L'offre de formation étant plus vaste sur l'année complète.* 

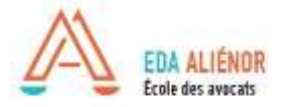

# **IV. Inscription formations en e-learning**

Les formations proposées en e-learning via la plateforme 360learning permettent un accès 24h/24 et 7j/7 depuis chez vous.

Cette formule d'enseignement à distance permet aux avocats d'adapter individuellement leur rythme de formation en fonction de leurs obligations professionnelles. Souplesse, réduction des coûts, gain de temps, la formation en ligne répond à un besoin des cabinets.

- 1. Accédez aux choix des formations en e-learning via le catalogue en ligne en cliquant sur le bouton bleu « découvrir les e-learning »
- 2. Inscrivez-vous à la formation désirée via le process d'inscription en ligne détaille ci-dessus
- 3. Après inscription, vous recevrez un email de confirmation de nos services
- 4. Vous recevrez un email automatique de la plateforme 360Learning pour y créer votre compte (nom, prénom, email uniquement)
- 5. Accéder aux modules en ligne.

| Spécialité                          |                                | ~         |  |
|-------------------------------------|--------------------------------|-----------|--|
| Date <i>(à partir du)</i><br>Format | Atelier                        | - Cuil 11 |  |
|                                     | e-learning<br>classe virtuelle |           |  |
|                                     | Rechercher                     |           |  |

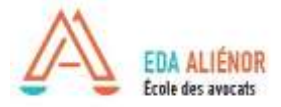

### **R**ESUME DE LA PROCEDURE SELON LE MODE DE PAIEMENT :

| Paiement chèque                                                                                                    | Paiement prélèvement                                                                                                    |
|----------------------------------------------------------------------------------------------------|----------------------------------------------------------------------------------------------------|
| Lorsque vous faîtes votre sélection de formation,<br>vous arrivez sur le panier final :                                                                | Lorsque vous faîtes votre sélection de formation,<br>vous arrivez sur le panier final :                                              |
| - inscription non réalisée : pour la prise en compte                                                                                                   | - Votre inscription est enregistrée                                                                                                  |
| de votre inscription, merci d'envoyer votre<br>paiement par chèque. A réception par le service.                                                        | - vous recevrez un email de confirmation                                                                                             |
| vous serez inscrit.                                                                                                    | => Vous êtes inscrit aux formations et vous serez<br>prélevé après la formation.                                                     |
| => Vous n'êtes pas inscrit avant envoi de votre<br>chèque à Mme DAVRET                                                                                 | => Votre facture sera disponible sur votre espace après la formation.                                                                |
| => Votre facture sera disponible sur votre espace<br>après réception du chèque.                                                                        |                                                                                                    |
| Deiement Certe Dieve                                                                                                    | Paiement par Abonnement                                                                                                    |
| Palement Carte bieue                                                                                                    | Jeune Barreau                                                                                                    |
| Lorsque vous faîtes votre sélection de formation, vous arrivez sur le panier final :                                                                   | 150 € les 12h00 de formation,<br>du 1 <sup>er</sup> au 30 décembre de l'année d'achat                                                |
| - Votre inscription est enregistrée                                                                                                    |                                                                                                    |
|                                                                                                    | <ol> <li>acheter l'abonnement via le bouton en haut du<br/>catalogue en ligne « achat abonnement »</li> </ol>                        |
| => Vous êtes inscrit aux formations et votre<br>paiement est instantané via le site en ligne.<br>=> Votre facture est disponible sur votre espace sans | => paiement de cet abonnement au choix : CB,<br>prélèvement ou chèque                                                                |
| délai.                                                                                                    | 2. quand le paiement est confirmé, sélectionner sur<br>le catalogue en ligne les formations désirées<br>contenues dans l'abonnement. |
|                                                                                                    | => La durée est déduite automatiquement de<br>l'abonnement. Pas de paiement en sus                                                   |